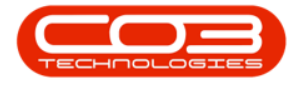

# **SALES**

# POS LITE - ADD POINT OF SALE (POS) INVOICE

The POS (Point of Sales) Invoice screen was created as a simplified Over the Counter Invoice screen. With OTC Invoicing, stock must be manually issued after the invoice is created, but with POS Invoicing, stock is auto issued from the Auto Issue Warehouse. Only Inventory Items can be invoiced via this process.

#### **Configuration Required:**

- Company configuration flag:
  - AutoSaleIssue enables auto sale stock issuing.
- Auto Issue Warehouse Config (1 auto issue warehouse per site)
  - Is Stock = 'Yes'
  - Is Asset = 'No'
  - Quarantine Location = 'No'
  - Is Default = 'No'
  - Auto Issue = 'Yes'
- <u>Sales Office</u> Config:
  - Identification of a customer as a cash sales account to be configured on the Sales Office. Ensure a Cash Sale Customer Account has been set up, linked to all sites and configured as the Cash Sales Account in the Sales Office(s).

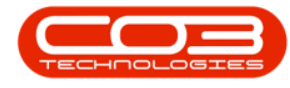

- User Config:
  - The default site of the user is used to determine the auto issue warehouse and the cash sales account.
     Ensure that each user has a default site configured 'Default Site' in User Right screen for that user. (that they have security right access to).
  - For a multi-site environment, users must be in a site specific group (configured in user rights – AccessType: 'SITE').

#### Ribbon Select Sales > POS Lite

| <b>.</b> - |                       |             |              |            |            |                              |               | BPO: Version | 2.5.1.4 - E | cample Con | ipany     |           | - 8 x      |
|------------|-----------------------|-------------|--------------|------------|------------|------------------------------|---------------|--------------|-------------|------------|-----------|-----------|------------|
| -          | Equipment / Locations | Contract    | Finance / HR | Inventory  | Mainten    | ance / Projects              | Manufacturing | Procurement  | Sales       | Service    | Reporting | Utilities |            |
| - 22       | 2                     | -           |              | 1 📑        | ò          | 6                            |               |              |             |            |           |           |            |
| Custome    | s Services Templates  | Commercials | POS Lite Quo | tes Orders | Invoices ( | Oredit Statemer<br>Notes Run | t             |              |             |            |           |           |            |
|            | Master                |             |              | Pro        | cessing    |                              |               |              |             |            |           |           | $\diamond$ |

The **POS Lite Invoices Listing** screen will be displayed.

| Þ. •            |                 |                               |              |               | Invoice                  | s - BPO: Version | 2.5.1.4 - Ex | ample Compar | γı          |                 |                              | - 8 |
|-----------------|-----------------|-------------------------------|--------------|---------------|--------------------------|------------------|--------------|--------------|-------------|-----------------|------------------------------|-----|
| Home B          | Equipment / Loo | cations Contract Finance / HR | Inventory    | Maintenance / | Projects Manufact        | uring Procure    | ment Sale    | es Service   | Reporting   | Utilities       |                              | - 8 |
| 🔁 🔮 🕲           |                 |                               |              |               |                          |                  |              |              |             |                 |                              |     |
| Add Print Refre | sh Save Lay     | yout Workspaces               |              |               |                          |                  |              |              |             |                 |                              |     |
| Processing      |                 | Format                        |              |               |                          |                  |              |              |             |                 |                              |     |
| riocesariy      |                 | romat a                       |              |               |                          |                  |              |              |             |                 |                              |     |
|                 |                 |                               |              |               |                          |                  |              |              |             |                 |                              |     |
| InvoiceNo       | CustomerC       | CustomerName                  | DeptCode     | InvoiceStatus | InvoiceDescription       | InvoiceValue     | Currency     | TaxRate      | InvoiceDate | SalesmanName    | Comments                     |     |
| ( <b>D</b> )    | 1 <b>0</b> 0    | (D)                           | * <b>O</b> C | R <b>O</b> C  | <ul> <li>••••</li> </ul> | -                | * <b>0</b> ¢ | -            | -           | 4 <b>0</b> 4    | ( <b>D</b> ¢                 |     |
| INV0000522      | CUS001          | Cash Sales Account            |              | P             |                          | 534.92           | ZAR          | 15.00        | 06/03/2023  | Bianca Du Toit  | test print dnote and picking |     |
| INV0000521      | CUS001          | Cash Sales Account            |              | P             |                          | 383.01           | ZAR          | 15.00        | 06/03/2023  | Bianca Du Toit  | test                         |     |
| INV0000504      | CUS001          | Cash Sales Account            |              | N             |                          | 575.00           | ZAR          | 15.00        | 17/05/2019  | Bianca Du Toit  | test                         |     |
| INV0000503      | CUS001          | Cash Sales Account            |              | N             |                          | 575.00           | ZAR          | 15.00        | 17/05/2019  | Bianca Du Toit  | Test otc invoice             |     |
| INV0000490      | CUS001          | Cash Sales Account            |              | N             |                          | 172.50           | ZAR          | 15.00        | 08/08/2018  | Bianca Du Toit  | test                         |     |
| INV0000440      | CUS001          | Cash Sales Account            |              | P             |                          | 8,625.00         | ZAR          | 15.00        | 07/05/2018  | Bianca Du Toit  | test                         |     |
| INV0000439      | CUS001          | Cash Sales Account            |              | P             |                          | 28,750.00        | ZAR          | 15.00        | 07/05/2018  | Bianca Du Toit  | test                         |     |
| INV0000391      | CUS001          | Cash Sales Account            |              | N             |                          | 0.00             | ZAR          | 14.00        | 03/08/2017  | Bianca Du Toit  | test                         |     |
| INV0000387      | CUS001          | Cash Sales Account            |              | P             |                          | 589.95           | ZAR          | 14.00        | 25/07/2017  | Bianca Du Toit  | test                         |     |
| INV0000383      | CUS001          | Cash Sales Account            |              | N             |                          | 589.95           | ZAR          | 14.00        | 14/07/2017  | Judith Mudzengi | POS Lite invoice             |     |
| INV0000366      | BOT0001         | Bothas Networking inc         |              | P             | test                     | 2,565.00         | USD          | 14.00        | 20/06/2017  | Bianca Du Toit  | test                         |     |
| INV0000365      | BIG0001         | Big Bargains                  |              | P             | test                     | 342.00           | ZAR          | 14.00        | 20/06/2017  | Bianca Du Toit  | test                         |     |
| INV0000358      | CUS001          | Cash Sales Account            |              | N             |                          | 589.95           | ZAR          | 14.00        | 15/06/2017  | Judith Mudzengi | Retest Ticketing             |     |
| INV0000357      | CUS001          | Cash Sales Account            |              | N             |                          | 589.95           | ZAR          | 14.00        | 15/06/2017  | Judith Mudzengi | Retest ticketing             |     |
| INV0000334      | DER001          | Derton Technologies           |              | N             |                          | 615.60           | ZAR          | 14.00        | 22/05/2017  | Judith Mudzengi | v2.1.0.5 test                |     |
| INV0000332      | CUS001          | Tasty Treats                  |              | N             | POS LITE                 | 1,593.90         | ZAR          | 14.00        | 21/04/2017  | Judith Mudzengi | POS LITE                     |     |
| INV0000331      | HOP001          | Hope Works                    |              | P             | pos diff customer        | 615.60           | ZAR          | 14.00        | 21/04/2017  | Judith Mudzengi | pos diff customer            |     |
| INV0000330      | DER001          | Derton Technologies           |              | P             | pos diff customer 1      | 2,053.20         | ZAR          | 14.00        | 21/04/2017  | Judith Mudzengi | pos diff customer            |     |
| INV0000329      | DER001          | Derton Technologies           |              | P             | pos diff customer        | 1,095.60         | ZAR          | 14.00        | 21/04/2017  | Judith Mudzengi | pos diff customer            |     |
| INV0000328      | CUS001          | Cash Sales Account            |              | N             | pos invoice              | 589.95           | ZAR          | 14.00        | 21/04/2017  | Judith Mudzengi | pos invoice                  |     |
| INV0000327      | CUS001          | Cash Sales Account            |              | N             | pos invoice              | 1,757.78         | ZAR          | 14.00        | 21/04/2017  | Judith Mudzengi | pos involce                  |     |
| INV0000326      | CUS001          | Cash Sales Account            |              | P             | 8976pos                  | 753.83           | ZAR          | 14.00        | 21/04/2017  | Judith Mudzengi | 8976pos                      |     |
| INV0000325      | CUS001          | Cash Sales Account            |              | P             |                          | 589.95           | ZAR          | 14.00        | 21/04/2017  | Judith Mudzengi | POS                          |     |
| INV0000317      | CUS001          | Cash Sales Account            |              | P             |                          | 812.25           | ZAR          | 14.00        | 11/04/2017  | Bianca Du Toit  | test                         |     |
| TNV0000270      | CUS001          | Cash Sales Account            |              | P             | test                     | 570.00           | ZAR          | 14.00        | 21/09/2016  | Bianca Du Toit  | test                         |     |
|                 |                 |                               |              |               |                          |                  |              |              |             |                 |                              |     |

This screen does not have a status filter, instead all New and Printed Invoices will be displayed. You can filter by the *Invoice Status* Column.

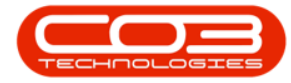

### POS Lite - Add Point of Sale (POS) Invoice

| Home           | Equipment / Los | ations Contract Finance / HR | Inventory | Maintenanc | e / Projects Manufacturi | ng Procurement Sa      | les Service | Reporting   | Utilities       |                              | - |
|----------------|-----------------|------------------------------|-----------|------------|--------------------------|------------------------|-------------|-------------|-----------------|------------------------------|---|
| 🗗 💾 🌾          | 3               |                              |           |            |                          |                        |             |             |                 |                              |   |
| vdd Print Refi | resh Save Lav   | out Workspaces               |           |            |                          |                        |             |             |                 |                              |   |
|                |                 | ÷                            |           |            |                          |                        |             |             |                 |                              |   |
| Processing     |                 | Format a                     |           |            |                          |                        |             |             |                 |                              |   |
|                |                 |                              |           |            |                          |                        |             |             |                 |                              |   |
| InvoiceNo      | CustomerC       | CustomerName                 | DeptCode  | InvoiceSt  | T InvoiceDescription     | InvoiceValue Currency, | TaxRate     | InvoiceDate | SalesmanName    | Comments                     |   |
| (D:            | -0:             | 0:                           | -0-       | -0:        | Values Text Filters      |                        | -           | -           | -0:             | (D):                         |   |
| INV0000522     | CUS001          | Cash Sales Account           |           | Р          |                          |                        | 15.00       | 06/03/2023  | Bianca Du Toit  | test print dnote and picking |   |
| INV0000521     | CUS001          | Cash Sales Account           |           | Р          | Enter text to search     | ٩                      | 15.00       | 06/03/2023  | Bianca Du Toit  | test                         |   |
| INV0000504     | CUS001          | Cash Sales Account           |           | N          | (AI)                     |                        | 15.00       | 17/05/2019  | Bianca Du Toit  | test                         |   |
| INV0000503     | CUS001          | Cash Sales Account           |           | N          |                          |                        | 15.00       | 17/05/2019  | Bianca Du Toit  | Test otc invoice             |   |
| INV0000490     | CUS001          | Cash Sales Account           |           | N          |                          |                        | 15.00       | 08/08/2018  | Bianca Du Toit  | test                         |   |
| INV0000440     | CUS001          | Cash Sales Account           |           | P          |                          |                        | 15.00       | 07/05/2018  | Bianca Du Toit  | test                         |   |
| INV0000439     | CUS001          | Cash Sales Account           |           | Р          |                          |                        | 15.00       | 07/05/2018  | Bianca Du Toit  | test                         |   |
| INV0000391     | CUS001          | Cash Sales Account           |           | N          |                          |                        | 14.00       | 03/08/2017  | Bianca Du Toit  | test                         |   |
| INV0000387     | CUS001          | Cash Sales Account           |           | Р          |                          |                        | 14.00       | 25/07/2017  | Bianca Du Toit  | test                         |   |
| INV0000383     | CUS001          | Cash Sales Account           |           | N          |                          |                        | 14.00       | 14/07/2017  | Judith Mudzengi | POS Lite invoice             |   |
| INV0000366     | BOT0001         | Bothas Networking inc        |           | P          | Clear Filter             | Close                  | 14.00       | 20/06/2017  | Bianca Du Toit  | test                         |   |
| INV0000365     | BIG0001         | Big Bargains                 |           | Р          |                          |                        | 14.00       | 20/06/2017  | Bianca Du Toit  | test                         |   |
| INV0000358     | CUS001          | Cash Sales Account           |           | N          |                          | 589.95 ZAR             | 14.00       | 15/06/2017  | Judith Mudzengi | Retest Ticketing             |   |
| INV0000357     | CUS001          | Cash Sales Account           |           | N          |                          | 589.95 ZAR             | 14.00       | 15/06/2017  | Judith Mudzengi | Retest ticketing             |   |
| INV0000334     | DER001          | Derton Technologies          |           | N          |                          | 615.60 ZAR             | 14.00       | 22/05/2017  | Judith Mudzengi | v2.1.0.5 test                |   |
| INV0000332     | CUS001          | Tasty Treats                 |           | N          | POS LITE                 | 1,593.90 ZAR           | 14.00       | 21/04/2017  | Judith Mudzengi | POS LITE                     |   |
| INV0000331     | HOP001          | Hope Works                   |           | P          | pos diff customer        | 615.60 ZAR             | 14.00       | 21/04/2017  | Judith Mudzengi | pos diff customer            |   |
| INV0000330     | DER001          | Derton Technologies          |           | P          | pos diff customer 1      | 2,053.20 ZAR           | 14.00       | 21/04/2017  | Judith Mudzengi | pos diff customer            |   |
| INV0000329     | DER001          | Derton Technologies          |           | Р          | pos diff customer        | 1,095.60 ZAR           | 14.00       | 21/04/2017  | Judith Mudzengi | pos diff customer            |   |
| INV0000328     | CUS001          | Cash Sales Account           |           | N          | pos invoice              | 589.95 ZAR             | 14.00       | 21/04/2017  | Judith Mudzengi | pos invoice                  |   |
| INV0000327     | CUS001          | Cash Sales Account           |           | N          | pos invoice              | 1,757.78 ZAR           | 14.00       | 21/04/2017  | Judith Mudzengi | pos invoice                  |   |
| INV0000326     | CUS001          | Cash Sales Account           |           | Р          | 8976pos                  | 753.83 ZAR             | 14.00       | 21/04/2017  | Judith Mudzengi | 8976pos                      |   |
| INV0000325     | CUS001          | Cash Sales Account           |           | P          |                          | 589.95 ZAR             | 14.00       | 21/04/2017  | Judith Mudzengi | POS                          |   |
| INV0000317     | CUS001          | Cash Sales Account           |           | Р          |                          | 812.25 ZAR             | 14.00       | 11/04/2017  | Bianca Du Toit  | test                         |   |
| INV0000270     | CUS001          | Cash Sales Account           |           | Р          | test                     | 570.00 ZAR             | 14.00       | 21/09/2016  | Bianca Du Toit  | test                         |   |
| INV0000265     | CUS001          | Cash Sales Account           |           | P          | test                     | 513.00 ZAR             | 14.00       | 01/09/2016  | Bianca Du Toit  | test                         |   |

## **ADD INVOICE**

• Click on the *Add* button.

Short cut key: *Right click* to display the *Process* menu list. Click on *Add*.

| ¥            |                |                              |              |                 | Invoice             | s - BPO: Version | 2.5.1.4 - E | cample Compan | Y           |                 |                              | - |
|--------------|----------------|------------------------------|--------------|-----------------|---------------------|------------------|-------------|---------------|-------------|-----------------|------------------------------|---|
| Home         | Equipment / Lo | cations Contract Finance / I | IR Inventory | Maintenance / I | Projects Manufact   | uring Procure    | ment Sai    | les Service   | Reporting   | Utilities       |                              | - |
| d Print Refr | esh Save Lay   | yout Workspaces              |              |                 |                     |                  |             |               |             |                 |                              |   |
|              |                |                              |              |                 |                     |                  |             |               |             |                 |                              |   |
| InvoiceNo    | CustomerC      | CustomerName                 | DeptCode     | InvoiceStatus   | InvoiceDescription  | InvoiceValue     | Currency    | TaxRate       | InvoiceDate | SalesmanName    | Comments                     |   |
| 0            | ( <b>O</b> )   | 0                            | * <b>D</b> ¢ | 1 <b>0</b> :    | (D)                 | -                | -0:         | -             | -           | 4 <b>0</b> 4    | 0                            |   |
| INV0000522   | CUS001         | Cash Sales Account           |              | P               |                     | 534.92           | ZAR         | 15.00         | 06/03/2023  | Bianca Du Toit  | test print dnote and picking |   |
| INV0000521   | CUS001         | Cash Sales Account           |              | Р               |                     | 383.01           | ZAR         | 15.00         | 06/03/2023  | Bianca Du Toit  | test                         |   |
| INV0000504   | CUS001         | Cash Sales Account           |              | N               |                     | 575.00           | ZAR         | 15.00         | 17/05/2019  | Bianca Du Toit  | test                         |   |
| INV0000503   | CUS001         | Cash Sales Account           |              | N               |                     | 575.00           | ZAR         | 15.00         | 17/05/2019  | Bianca Du Toit  | Test otc invoice             |   |
| INV0000490   | CUS001         | Cash Sales Account           |              | N               |                     | 172.50           | ZAR         | 15.00         | 08/08/2018  | Bianca Du Toit  | test                         |   |
| INV0000440   | CUS001         | Cash Sales Account           |              | P               |                     | 8,625.00         | ZAR         | 15.00         | 07/05/2018  | Bianca Du Toit  | test                         |   |
| INV0000439   | CUS001         | Cash Sales Account           |              | P               |                     | 28,750.00        | ZAR         | 15.00         | 07/05/2018  | Bianca Du Toit  | test                         |   |
| INV0000391   | CUS001         | Cash Sales Account           |              | N               |                     | 0.00             | ZAR         | 14.00         | 03/08/2017  | Bianca Du Toit  | test                         |   |
| INV0000387   | CUS001         | Cash Sales Account           |              | P               |                     | 589.95           | ZAR         | 14.00         | 25/07/2017  | Bianca Du Toit  | test                         |   |
| INV0000383   | CUS001         | Cash Sales Account           |              | N               |                     | 589.95           | ZAR         | 14.00         | 14/07/2017  | Judith Mudzengi | POS Lite invoice             |   |
| INV0000366   | BOT0001        | Bothas Networking inc        |              | P               | test                | 2,565.00         | USD         | 14.00         | 20/06/2017  | Bianca Du Toit  | test                         |   |
| INV0000365   | BIG0001        | Big Bargains                 |              | P               | test                | 342.00           | ZAR         | 14.00         | 20/06/2017  | Bianca Du Toit  | test                         |   |
| INV0000358   | CUS001         | Cash Sales Account           |              | N               |                     | 589.95           | ZAR         | 14.00         | 15/06/2017  | Judith Mudzengi | Retest Ticketing             |   |
| INV0000357   | CUS001         | Cash Sales Account           |              | N               |                     | 589.95           | ZAR         | 14.00         | 15/06/2017  | Judith Mudzengi | Retest ticketing             |   |
| INV0000334   | DER001         | Derton Technologies          |              | N               |                     | 615.60           | ZAR         | 14.00         | 22/05/2017  | Judith Mudzengi | v2.1.0.5 test                |   |
| INV0000332   | CUS001         | Tasty Treats                 |              | N               | POS LITE            | 1,593.90         | ZAR         | 14.00         | 21/04/2017  | Judith Mudzengi | POSLITE                      |   |
| INV0000331   | HOP001         | Hope Works                   |              | P               | pos diff customer   | 615.60           | ZAR         | 14.00         | 21/04/2017  | Judith Mudzengi | pos diff customer            |   |
| INV0000330   | DER001         | Derton Technologies          |              | P               | pos diff customer 1 | 2,053.20         | ZAR         | 14.00         | 21/04/2017  | Judith Mudzengi | pos diff customer            |   |
| INV0000329   | DER001         | Derton Technologies          |              | P               | pos diff customer   | 1,095.60         | ZAR         | 14.00         | 21/04/2017  | Judith Mudzengi | pos diff customer            |   |
| INV0000328   | CUS001         | Cash Sales Account           |              | N               | pos invoice         | 589.95           | ZAR         | 14.00         | 21/04/2017  | Judith Mudzengi | pos invoice                  |   |
| INV0000327   | CUS001         | Cash Sales Account           |              | N               | pos invoice         | 1,757.78         | ZAR         | 14.00         | 21/04/2017  | Judith Mudzengi | pos invoice                  |   |
| INV0000326   | CUS001         | Cash Sales Account           |              | P               | 8976pos             | 753.83           | ZAR         | 14.00         | 21/04/2017  | Judith Mudzengi | 8976pos                      |   |
| INV0000325   | CUS001         | Cash Sales Account           |              | P               |                     | 589.95           | ZAR         | 14.00         | 21/04/2017  | Judith Mudzengi | POS                          |   |
| INV0000317   | CUS001         | Cash Sales Account           |              | P               |                     | 812.25           | ZAR         | 14.00         | 11/04/2017  | Bianca Du Toit  | test                         |   |
| INV0000270   | CUS001         | Cash Sales Account           |              | P               | test                | 570.00           | ZAR         | 14.00         | 21/09/2016  | Bianca Du Toit  | test                         |   |
| INV0000265   | CUS001         | Cash Sales Account           |              | P               | test                | 513.00           | ZAR         | 14.00         | 01/09/2016  | Bianca Du Toit  | test                         |   |

• The **POS Lite Invoice Maintain** screen will display.

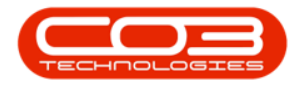

## **INVOICE HEADER INFORMATION**

- The customer information and Salesman fields will auto populate based on the Default Customer Account configured in the <u>Sales</u> <u>Office</u>, which should ideally be a Cash Sale Customer.
- If this is a *walk in* customer, you can then type in the information you would like to keep on record, such as the Contact Name and Billing Address. The financial transaction will post to the Cash Sale Account, but you will have the walk in customer's details on record.

| ф т                                                               | New Transaction - BPO: Version 2.5.1.4 - Example Company                        | 8 X |
|-------------------------------------------------------------------|---------------------------------------------------------------------------------|-----|
| Home Equipment / Locations Contract Finance / HR Inventory Mainte | enance / Projects Manufacturing Procurement Sales Service Reporting Utilities — | ₽ × |
|                                                                   |                                                                                 |     |
| Save Book Save Layout Processing 2 Format 2                       |                                                                                 |     |
| Account Code Cash Sales Account                                   | s 26 Nightingale Road                                                           |     |
| Customer Name                                                     | New Town                                                                        |     |
| Contact Name Sally Jones                                          | Durban                                                                          |     |
| VAT No                                                            | K2N                                                                             |     |
| Invoice Date Time 10/03/2023 • 13:17:16 Code                      | e 1234                                                                          |     |
| Order No Salesman                                                 | a Banca Du Tolt 💌 *                                                             |     |

• If this is an *existing* customer, you use the Account Code drop down menu to select the customer

| <b>A</b>         |                      |                                                       |        |                  |                     |                |                   |             |          |           |           |            |
|------------------|----------------------|-------------------------------------------------------|--------|------------------|---------------------|----------------|-------------------|-------------|----------|-----------|-----------|------------|
| φ. •             |                      |                                                       |        |                  | Ne                  | ew Transaction | - BPO: Version 2. | 5.1.4 - Exa | mple Com | pany      |           |            |
| Home             | Equipment / L        | ocations Contract Finance /                           | HR Inv | ventory Maintena | ance / Projects     | Manufacturing  | Procurement       | Sales       | Service  | Reporting | Utilities | _ & ×      |
| 💾 🔇              | 2                    |                                                       |        |                  |                     |                |                   |             |          |           |           |            |
| Save Back Sa     | ve Layout            |                                                       |        |                  |                     |                |                   |             |          |           |           |            |
| Processing a F   | format 🦼             |                                                       |        |                  |                     |                |                   |             |          |           |           | $\diamond$ |
| Account Cod      | e Cash Sales         | Account                                               | _      | Billing Address  | 26 Nightingale Road | d              |                   |             |          |           |           |            |
| Customer Nam     | e 🕅 Code             | Name                                                  | -      |                  | New Town            |                |                   |             |          |           |           |            |
| Contact Nam      | e biancad            | Betties Summer Shop at the Beach<br>North West Branch |        |                  |                     |                |                   |             |          |           |           |            |
|                  | BIG0001              | Big Bargains                                          |        |                  | Durban              |                |                   |             |          |           |           |            |
| VAT N            | BOT0001              | Bothas Networking inc                                 |        |                  | KZN                 |                |                   |             |          |           |           |            |
| Invoice Date Tim | e BUI0001<br>COM0001 | Builders Storehouse<br>Community Specs                |        | Postal Code      | 1234                |                |                   |             |          |           |           |            |
| Order N          | CUS001               | Cash Sales Account                                    | •      | Salesman         | Bianca Du Toit      | 1              | • •               |             |          |           |           |            |
|                  | ^                    |                                                       | 111    |                  |                     |                |                   |             |          |           |           |            |

• The selected customer's detail will populate, including the Primary Contact and Billing Address. If required, you can type in the details for this specific invoice. This will not change any information on the customer itself, but you will have the details on record for this transaction.

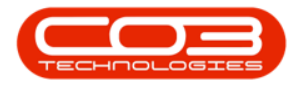

| ф т                     |                         |                                | New Transaction               | - BPO: Version 2.5.1.4 - E | cample Company    |           | _ @ X  |
|-------------------------|-------------------------|--------------------------------|-------------------------------|----------------------------|-------------------|-----------|--------|
| Home Equipm             | nt / Locations Contract | Finance / HR Inventory Mainter | ance / Projects Manufacturing | Procurement Sales          | Service Reporting | Utilities | _ & ×  |
|                         |                         |                                |                               |                            |                   |           |        |
| Save Back Save Lavou    |                         |                                |                               |                            |                   |           |        |
|                         |                         |                                |                               |                            |                   |           |        |
| Processing a Format     |                         |                                |                               |                            |                   |           | $\sim$ |
| Account Code Big Ba     | gains 💌                 | Billing Address                | PO Box 1985                   |                            |                   |           |        |
| Customer Name Big Ba    | gains                   |                                | New Town                      |                            |                   |           |        |
| Contact Name Tarry      | Snow                    |                                | Durban                        |                            |                   |           |        |
| VAT No 1234             | 5789                    |                                |                               |                            |                   |           |        |
| Invoice Date Time 10/03 | 2023 13:17:16           | Postal Code                    | 1234                          |                            |                   |           |        |
| invoice bute time 10/00 |                         |                                |                               |                            |                   |           |        |
| Order No                |                         | Salesman                       | Bianca Du Toit                | • •                        |                   |           |        |

- **Invoice Date and Time:**These fields will auto populate with the current date and time the invoice was created.
  - Invoice Date: Type in or click on the drop-down arrow to use the calendar function to select an alternative date, if required.
  - Invoice Time: Type in or use the arrow indicators to select an alternative time, if required.
- Order No: Click in the field to type in the order number if an order is linked to the cash sales invoice.
- Salesman: The salesman field will populate with the employee currently logged onto the system. Click on the drop-down *arrow* to select a different salesman, if required.

| New Transaction - BPO: Version 2.5.1.4 - Example Company |                                                                                       |       |  |  |  |  |  |  |  |  |  |
|----------------------------------------------------------|---------------------------------------------------------------------------------------|-------|--|--|--|--|--|--|--|--|--|
| Home Equipment / Locations Contract Finance / HR Invents | ry Maintenance / Projects Manufacturing Procurement Sales Service Reporting Utilities | _ & × |  |  |  |  |  |  |  |  |  |
|                                                          |                                                                                       |       |  |  |  |  |  |  |  |  |  |
| Save Back Save Layout                                    |                                                                                       |       |  |  |  |  |  |  |  |  |  |
| Processing / Format /                                    |                                                                                       | \$    |  |  |  |  |  |  |  |  |  |
| Account Code Big Bargains • • Bil                        | ing Address PO Box 1985                                                               |       |  |  |  |  |  |  |  |  |  |
| Customer Name Big Bargains                               | New Town                                                                              |       |  |  |  |  |  |  |  |  |  |
| Contact Name Tarryn Snow                                 | Durban                                                                                |       |  |  |  |  |  |  |  |  |  |
| VAT No 123456789                                         |                                                                                       |       |  |  |  |  |  |  |  |  |  |
| Invoice Date Time 10/03/2023 • 14:25:18                  | Postal Code 1234                                                                      |       |  |  |  |  |  |  |  |  |  |
| Order No 54321                                           | Salesman Blanca Du Toit                                                               |       |  |  |  |  |  |  |  |  |  |

## ADD ITEMS TO THE INVOICE

#### Item Code, Stock Codes and Part Number

- Click in the *Item Code* text box, and then on the drop down arrow to display the list of *part codes* available in the *POS Auto Issue Warehouse*.
- Select the part code required.

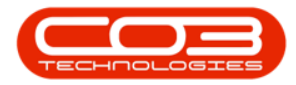

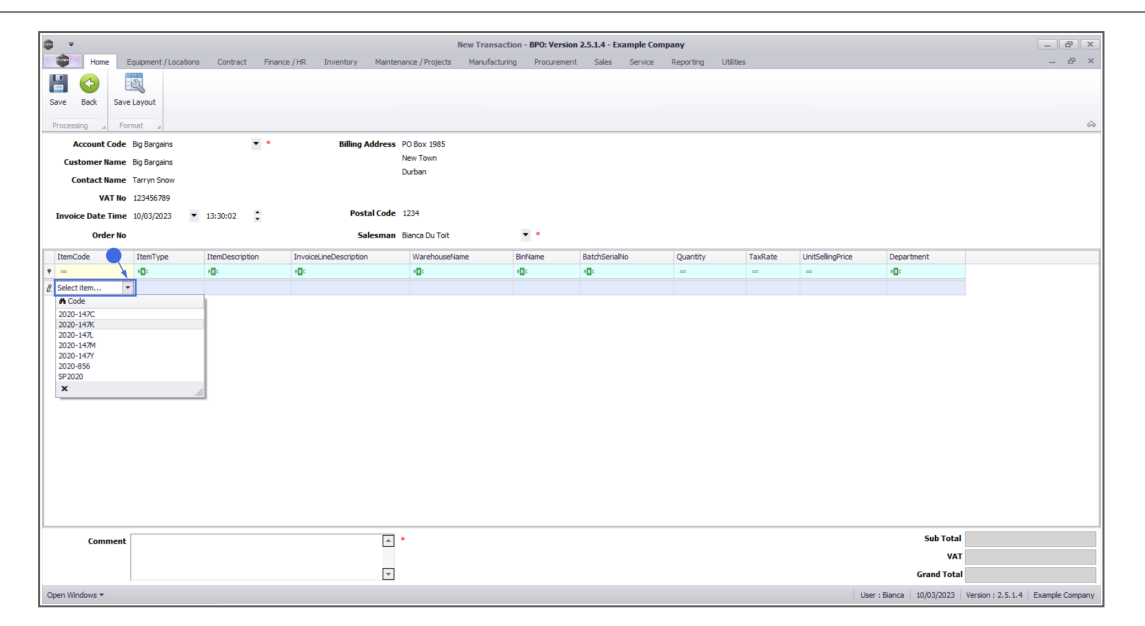

- Once you have selected the *Part Code* the Item Code, Item Type, Item Description and *Invoice Line Description* will populate based on the Item selected.
- The Warehouse Name will populate with the POS Auto Issue warehouse.

| â v                             |                      |                    |                            | New Transacti               | on - BPO: Version | 2.5.1.4 - Example Comp                                                                       | anv                 |         |                  |               |              |                   |                 |
|---------------------------------|----------------------|--------------------|----------------------------|-----------------------------|-------------------|----------------------------------------------------------------------------------------------|---------------------|---------|------------------|---------------|--------------|-------------------|-----------------|
| Home Et                         | ouipment / Locations | Contract Finance   | e / HR Inventory Maintenar | ice / Projects Manufacturin | g Procurement     | Sales Service                                                                                | Reporting Utilities |         |                  |               |              |                   | - 8 ×           |
| Save Back Save                  | Layout               |                    |                            |                             | -                 |                                                                                              |                     |         |                  |               |              |                   | ۵               |
| Account Code                    | Big Bargains         | • •                | Billing Address Pi         | D Box 1985                  |                   |                                                                                              |                     |         |                  |               |              |                   |                 |
| Customer Name                   | Big Bargains         |                    | N                          | ew Town                     |                   |                                                                                              |                     |         |                  |               |              |                   |                 |
| Contact Name                    | Tarryn Snow          |                    | D                          | urban                       |                   |                                                                                              |                     |         |                  |               |              |                   |                 |
| VAT No                          | 123456789            |                    |                            |                             |                   |                                                                                              |                     |         |                  |               |              |                   |                 |
| Invoice Date Time               | 10/03/2023 -         | 13:30:02           | Postal Code 1              | 234                         |                   |                                                                                              |                     |         |                  |               |              |                   |                 |
| Order No                        |                      |                    | Salesman B                 | anca Du Toit                | • •               |                                                                                              |                     |         |                  |               |              |                   |                 |
| ItemCode                        | ItemType             | ItemDescription    | InvoiceLineDescription     | WarehouseName               | BinName           | BatchSerialNo                                                                                | Quantity            | TaxRate | UnitSellingPrice | Dep           | vartment     |                   |                 |
| ۰ –                             | 4 <b>0</b> 4         | (D)                | <ul> <li>(0)</li> </ul>    | 4 <b>0</b> 4                | (D)               | <d:< th=""><th>-</th><th>-</th><th>-</th><th><b>ا</b>ت</th><th></th><th></th><th></th></d:<> | -                   | -       | -                | <b>ا</b> ت    |              |                   |                 |
| ▶ 2020-147K                     | INVN                 | Black toner SP2020 | Black toner SP2020         | POS Auto Issue DBN          |                   |                                                                                              | 1.000               | 15.000  |                  | 0.000 Sale    | 15           |                   |                 |
| <ul> <li>Select item</li> </ul> |                      |                    |                            |                             |                   |                                                                                              |                     |         |                  |               |              |                   |                 |
|                                 |                      |                    |                            |                             |                   |                                                                                              |                     |         |                  |               |              |                   |                 |
| Comment                         |                      |                    |                            |                             |                   |                                                                                              |                     |         |                  |               | Sub Total    |                   | 0.00            |
|                                 |                      |                    |                            |                             |                   |                                                                                              |                     |         |                  |               | VAT          |                   | 0.00            |
|                                 |                      |                    | *                          |                             |                   |                                                                                              |                     |         |                  |               | Grand Total  |                   | 0.00            |
| Open Windows 🕶                  |                      |                    |                            |                             |                   |                                                                                              |                     |         |                  | User : Bianci | a 10/03/2023 | Version : 2.5.1.4 | Example Company |

• From BPO2 v2.5.1.3, you have the ability to select the *Bin Name*, if you have multiple bins within the **POS Auto Issue Warehouse**.

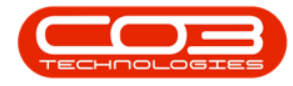

- **Note** that only bins with stock will display.
- For non serialised items, where Batch Tracking is not enabled, select the *Bin Name*.
  - or if Batch Tracking is enabled, once the Batch Number is selected, the system will set the associated bin.
  - or if selecting a Serial Number, the system will set the associated bin.

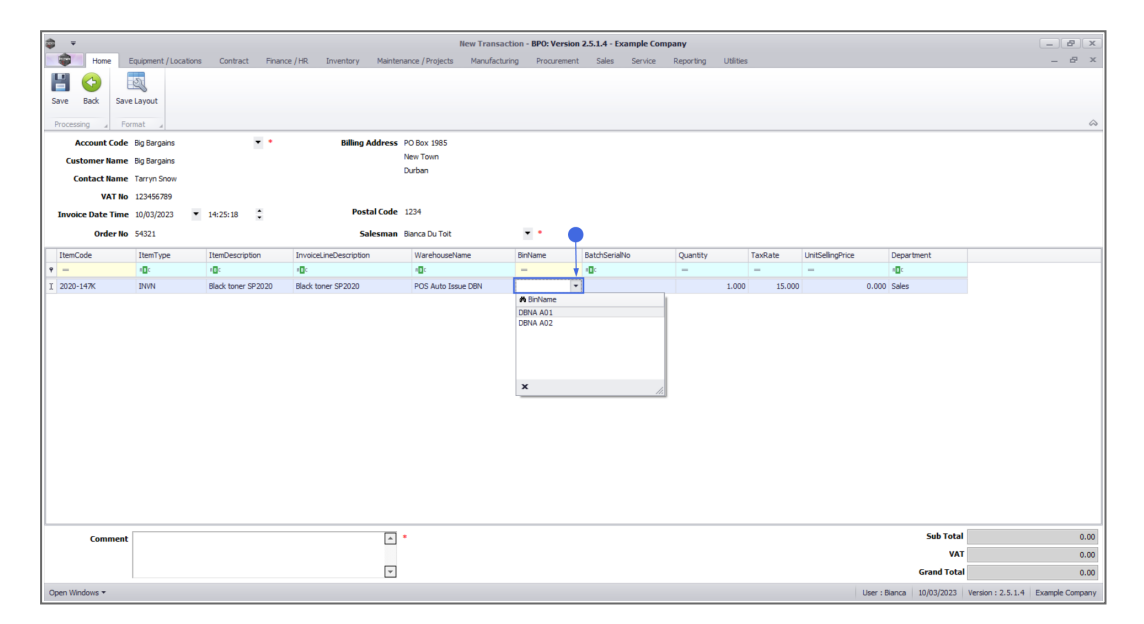

### **BATCH SERIAL NUMBER**

This field serves **two** purposes depending on the **part type**:

- Batch Number selection for C-class (or non-serialised stock items). Note that this is only required for Batch Tracking environments where multiple stock batch exist.
- Serial Number selection for A-class and B-class (or serialised stock items). This applies to all environments.
- Taking the above notes into account, select the *Batch Number*, if required for C-class items; or *Serial Number* for A- or B-class items.

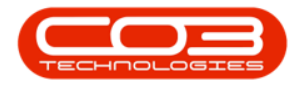

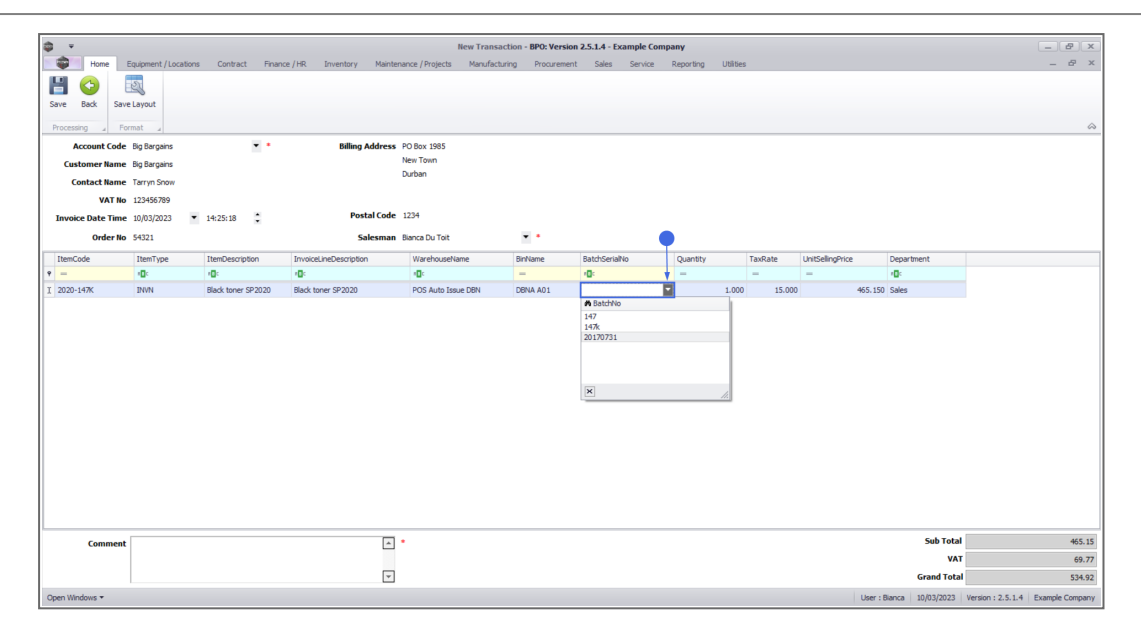

#### QUANTITY, UNIT SELLING PRICE AND DEPARTMENT

- Quantity: The quantity is set to **1** by default.
  - *Serialised Items (A- and B-Class)* This will always be 1 as an individual serial number is selected.
  - Non-serialised Items (C-Class) You can click in the text box to type in the quantity required, but cannot exceed the amount of stock in the bin (and where batch tracking is enabled) the batch selected.
- Unit Selling Price: The unit selling price field will auto populate based on the <u>commercial</u> set on the customer. This amount can be modified, if applicable.
- Department: The department will display *Sales*, as configured by the <u>Sales Office</u>.

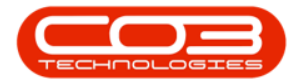

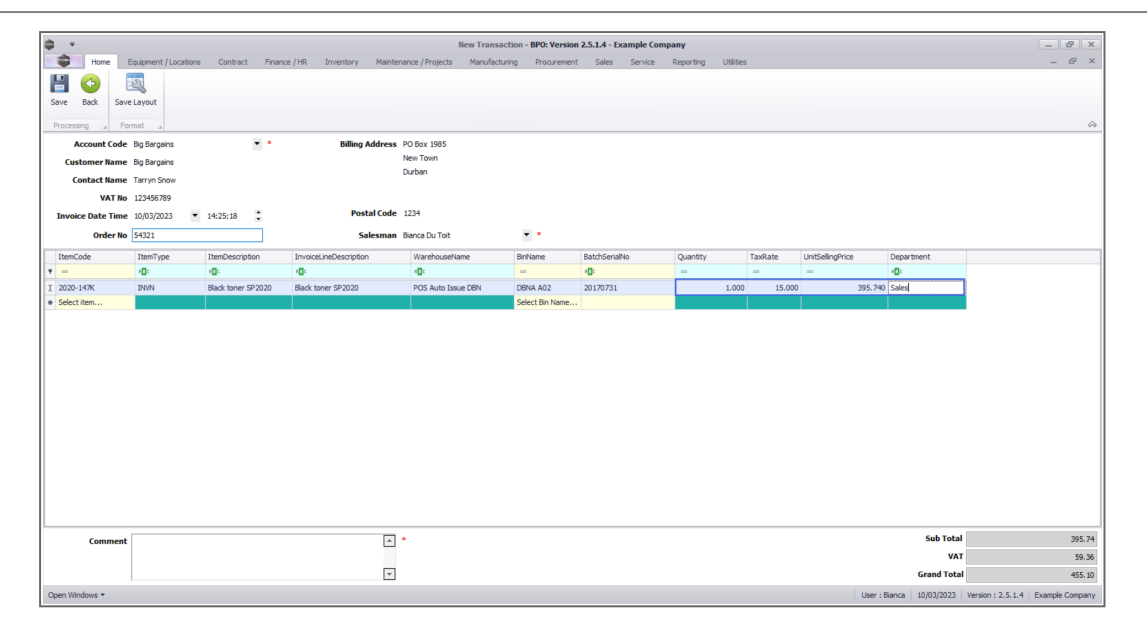

## Additional Invoice Items

• After completing an Item line, press the *Enter* or *Tab* key or click anywhere in the data grid to open a <u>new Item line</u>. Continue adding items as required.

| Note:         Biogrammet / Logistic         Origination         Biogrammet / Logistic         Origination         Biogrammet / Logistic         Origination         Biogrammet / Logistic         Displayer         Displayer <thdisplayer< th=""> <thdisplayer< th="">         Disp</thdisplayer<></thdisplayer<>                                                                                                    |
|----------------------------------------------------------------------------------------------------|
| Image: Image: |
| Image: Sort System         Sort System                                                                                                    |
| No. 2007         Stratury         Stratury                                                                                                    |
| Marke Layone<br>(Socialized )                                                                                                    |
| Normania         Normania                                                                                                    |
| Account (a)         Selection (a)         Selection                                                                                                    |
| Absolution         Big Signal         Image: Signal         Note Signal         Note Signal                                                                                                    |
| Contactione         First         First           Contactione         First         First                                                                                                    |
| Note:         Instrume         Instrume <t< th=""></t<>                                                                                                    |
| Bit State State Sta            |
| Invoice Date Time         100/202         V         14/25/18         Postal Code         227           Order         5421         Safesma         Barco Dot 1         Image         Barco Dot 1         Image         Data         Data         Dat                                                                                                    |
| Order lo         Static         Static         Image: Control         Static         Image: Control         Static         Static                                                                                                    |
| Item         Tem         Tem         Tem         Tem         Batch         Quenty         TanRate         UndSingNo         Department           •         •         •         •         •         •         •         •         •         •         •         •         •         •         •         •         •         •         •         •         •         •         •         •         •         •         •         •         •         •         •         •         •         •         •         •         •         •         •         •         •         •         •         •         •         •         •         •         •         •         •         •         •         •         •         •         •         •         •         •         •         •         •         •         •         •         •         •         •         •         •         •         •         •         •         •         •         •         •         •         •         •         •         •         •         •         •         •         •         •         •         •         •         •                                                                                                    |
| Line Type         Line Type         Line Type <thline th="" type<="">         Line Type         Line Type         <thline th="" type<="">         Line Type         Line Type         Line Type         Line Type         Line Type         Line Type         Line Type         Line Type         Line Type         Line Type         Line Type         Line Type         Line Type         Line Type         Line Type         Line Type         <thline< th="">         LineLine Type<!--</th--></thline<></thline></thline>                                                                                                    |
| 2020-14%         NVN         Stack three 19/2020         Black three 19/2020         PCS Auto Issue DBN         DBNA A02         2017731         L000         15.000         3955.740         Sales           99/2020         NVN         99/2020 Spret Colour         99/2020 Spret Colour         10/2020 Spret Colour                                                                                                    |
| WM         SP2020 Spirit Colour -         SP2020 Spirit Colour -         SP2                                                                                                    |
| Select Item Select Bin Name                                                                                                    |
|                                                                                                    |
|                                                                                                    |

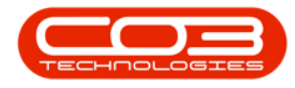

#### **DELETE ITEM**

Incorrect line items can be removed from the invoice before is has been saved.

• *Right click* on the line item you wish to remove to display the

Process menu.

• Click on *Delete* - Delete Item

| ф т                           |                       |                      |                                 | New Transacti               | on - BPO: Version | 2.5.1.4 - Example Compa | any                 |         |                  |                   | - 6                          | P X        |
|-------------------------------|-----------------------|----------------------|---------------------------------|-----------------------------|-------------------|-------------------------|---------------------|---------|------------------|-------------------|------------------------------|------------|
| Home                          | Equipment / Locations | Contract Finance     | e / HR Inventory Maintena       | nce / Projects Manufacturin | g Procurement     | Sales Service           | Reporting Utilities |         |                  |                   |                              | 5 X        |
| 1                             | 2                     |                      |                                 |                             |                   |                         |                     |         |                  |                   |                              |            |
| Save Back Save                | e Layout              |                      |                                 |                             |                   |                         |                     |         |                  |                   |                              |            |
| Processing _ Fo               | rmat 🗳                |                      |                                 |                             |                   |                         |                     |         |                  |                   |                              | $\diamond$ |
| Account Code                  | Big Bargains          | • •                  | Billing Address P               | O Box 1985                  |                   |                         |                     |         |                  |                   |                              |            |
| Customer Name                 | Big Bargains          |                      | N                               | ew Town                     |                   |                         |                     |         |                  |                   |                              |            |
| Contact Name                  | Tarryn Snow           |                      | D                               | urban                       |                   |                         |                     |         |                  |                   |                              |            |
| VAT No                        | 123456789             |                      |                                 |                             |                   |                         |                     |         |                  |                   |                              |            |
| Invoice Date Time             | 10/03/2023            | 14-25-18             | Postal Code 1                   | 234                         |                   |                         |                     |         |                  |                   |                              |            |
| a l a                         | 5 4994                | •                    |                                 |                             | - ·               |                         |                     |         |                  |                   |                              |            |
| Urder No                      | 54321                 |                      | Salesman B                      | anca Du Toit                | • •               |                         |                     |         |                  |                   |                              |            |
| ItemCode                      | ItemType              | ItemDescription      | InvoiceLineDescription          | WarehouseName               | BinName           | BatchSerialNo           | Quantity            | TaxRate | UnitSellingPrice | Department        |                              |            |
| 9 –                           | 1 <b>0</b> 0          | 1 <b>0</b> :         | ·D:                             | 1 <b>0</b> 0                | -                 | 1 <b>0</b> :            | -                   | -       | -                | 1 <b>0</b> :      |                              |            |
| 2020-147K                     | INVN                  | Black toner SP2020   | Black toner SP2020              | POS Auto Issue DBN          | DBNA A02          | 20170731                | 1.000               | 15.000  | 395.740          | Sales             |                              |            |
| SP2020                        | INVN                  | SP2020 Sprint Colour | SP2020 Sprint Colour Multi Func | POS Auto Issue DBN          | DBNA A01          | 2020-9895               | 1.000               | 15.000  | 5,400.000        | Sales             |                              |            |
| <ul> <li>2020-147Y</li> </ul> | INVN                  | Yellow toner SP2020  | Yellow toner SP2020             | POS Auto Issue DBN          | DBNA A01          | 147y                    | 1.000               | 15.000  | 690.000          | Sales             |                              |            |
|                               |                       | Celete Delete Item   |                                 |                             |                   |                         |                     |         |                  |                   |                              |            |
| Comment                       |                       |                      |                                 |                             |                   |                         |                     |         |                  | Sub Total         | 6,                           | 485.74     |
|                               |                       |                      |                                 |                             |                   |                         |                     |         |                  | VAI               |                              | 972.86     |
|                               |                       |                      | ¥                               |                             |                   |                         |                     |         |                  | Grand Total       | 7,                           | 458.60     |
| Open Windows 🔻                |                       |                      |                                 |                             |                   |                         |                     |         | User : E         | Bianca 10/03/2023 | Version : 2.5.1.4 Example Co | ompany     |

- When you receive the *Delete Row* message to confirm;
  - Are you sure you want to delete this row for item [*item code*].
- Click on *Yes* to delete the row item, or
  - Click on *No* to ignore the request and to leave the item row on the invoice.

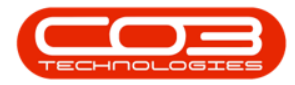

| ф т                |                      |                      |                                 | New Transact               | ion - BPO: Version  | 2.5.1.4 - Example Com     | ipany     |           |        |                  |                  | - 8 x                             |
|--------------------|----------------------|----------------------|---------------------------------|----------------------------|---------------------|---------------------------|-----------|-----------|--------|------------------|------------------|-----------------------------------|
| Home E             | quipment / Locations | Contract Finance     | e / HR Inventory Maintenar      | nce / Projects Manufacturi | ng Procurement      | Sales Service             | Reporting | Utilities |        |                  |                  | _ & ×                             |
| Save Back Save     | Layout               |                      |                                 |                            |                     |                           |           |           |        |                  |                  |                                   |
| Processing 2 Point | Ma Basasha           |                      | nit                             | 0.0                        |                     |                           |           |           |        |                  |                  |                                   |
| Account Code       | big Bargains         | •••                  | Billing Address P               | O Box 1985<br>ew Town      |                     |                           |           |           |        |                  |                  |                                   |
| Customer Name      | big Bargains         |                      | D                               | urban                      |                     |                           |           |           |        |                  |                  |                                   |
| Contact Name       | Tarryn Snow          |                      |                                 |                            |                     |                           |           |           |        |                  |                  |                                   |
| VAT No             | 123456789            |                      |                                 |                            |                     |                           |           |           |        |                  |                  |                                   |
| Invoice Date Time  | 10/03/2023 -         | 14:25:18             | Postal Code 1                   | 234                        |                     |                           |           |           |        |                  |                  |                                   |
| Order No           | 54321                |                      | Salesman B                      | ianca Du Toit              | • •                 |                           |           |           |        |                  |                  |                                   |
| ItemCode           | ItemType             | ItemDescription      | InvoiceLineDescription          | WarehouseName              | BinName             | BatchSerialNo             | Quantity  | Та        | xRate  | UnitSellingPrice | Department       |                                   |
| • =                | 1 <b>0</b> 0         | (D)                  | ( <b>D</b> )                    | ••••                       | -                   | (D)                       | -         | -         |        | -                | 4 <b>0</b> 4     |                                   |
| 2020-147K          | INVN                 | Black toner SP2020   | Black toner SP2020              | POS Au Delete Row          |                     |                           | × I       | 1.000     | 15.000 | 395.740          | Sales            |                                   |
| SP2020             | INVN                 | SP2020 Sprint Colour | SP2020 Sprint Colour Multi Func | POS Au                     |                     |                           | ^         | 1.000     | 15.000 | 5,400.000        | Sales            |                                   |
| ▶ 2020-147Y        | INVN                 | Yellow toner SP2020  | Yellow toner SP2020             | POS Au                     |                     |                           |           | 1.000     | 15.000 | 690.000          | Sales            |                                   |
| Select item        |                      |                      |                                 | Are you                    | sure you want to de | lete this row for item 20 | 20-147Y?  |           |        |                  |                  |                                   |
|                    |                      |                      |                                 |                            |                     | Yes                       | No        |           |        |                  |                  |                                   |
| Comment            |                      |                      |                                 |                            |                     |                           |           |           |        |                  | Sub Total        | 6,485.74                          |
|                    |                      |                      |                                 |                            |                     |                           |           |           |        |                  | VAT              | 972.86                            |
|                    |                      |                      | *                               |                            |                     |                           |           |           |        |                  | Grand Total      | 7,458.60                          |
| Open Windows -     |                      |                      |                                 |                            |                     |                           |           |           |        | Liser : F        | ianca 10/03/2023 | Version : 2.5.1.4 Example Company |

#### **COMMENT TEXT BOX**

 Click in the *Comment* text box to type in a comment for the invoice. The comment will display on the Invoice when it is printed.

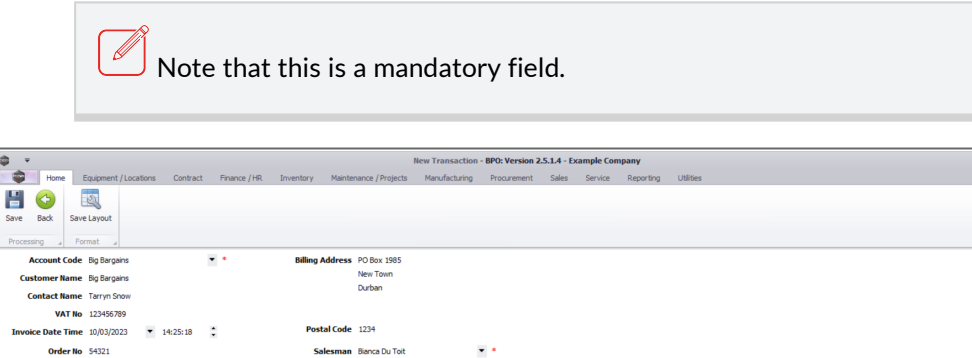

|                            | VAT No       | 123456789             |                             |                                 |                    |                 |                          |          |         |                  |                  |                                   |
|----------------------------|--------------|-----------------------|-----------------------------|---------------------------------|--------------------|-----------------|--------------------------|----------|---------|------------------|------------------|-----------------------------------|
| Invoi                      | ce Date Time | 10/03/2023 🔹          | 14:25:18                    | Postal Code 1                   | 234                |                 |                          |          |         |                  |                  |                                   |
|                            | Order No     | 54321                 |                             | Salesman Bi                     | ianca Du Toit      | • •             |                          |          |         |                  |                  |                                   |
| ItemC                      | ode          | ItemType              | ItemDescription             | InvoiceLineDescription          | WarehouseName 9    | BinName         | BatchSerialNo            | Quantity | TaxRate | UnitSellingPrice | Department       |                                   |
| <b>T</b> =                 |              | 4 <b>0</b> 4          | 1 <b>0</b> 4                | ( <b>D</b> )                    | 4 <b>0</b> 4       | -               | <ul> <li>••••</li> </ul> | -        | -       | -                | 4 <b>0</b> 4     |                                   |
| 2020-                      | 147K         | INVN                  | Black toner SP2020          | Black toner SP2020              | POS Auto Issue DBN | DBNA A02        | 20170731                 | 1.00     | 15.000  | 395.740          | Sales            |                                   |
| SP202                      | 10           | INVN                  | SP2020 Sprint Colour        | SP2020 Sprint Colour Multi Func | POS Auto Issue DBN | DBNA A01        | 2020-9895                | 1.00     | 15.000  | 5,400.000        | Sales            |                                   |
| <ul> <li>Select</li> </ul> | item         |                       |                             |                                 |                    | Select Bin Name |                          |          |         |                  |                  |                                   |
|                            |              |                       |                             |                                 |                    |                 |                          |          |         |                  |                  |                                   |
|                            |              |                       |                             |                                 |                    |                 |                          |          |         |                  |                  |                                   |
| 1                          |              |                       |                             |                                 |                    |                 |                          |          |         |                  |                  |                                   |
|                            |              |                       |                             |                                 |                    |                 |                          |          |         |                  |                  |                                   |
|                            |              |                       |                             |                                 |                    |                 |                          |          |         |                  |                  |                                   |
|                            |              |                       |                             |                                 |                    |                 |                          |          |         |                  |                  |                                   |
|                            |              |                       |                             |                                 |                    |                 |                          |          |         |                  |                  |                                   |
|                            |              |                       |                             |                                 |                    |                 |                          |          |         |                  |                  |                                   |
|                            |              |                       |                             |                                 |                    |                 |                          |          |         |                  |                  |                                   |
|                            |              |                       |                             |                                 |                    |                 |                          |          |         |                  |                  |                                   |
|                            |              |                       |                             |                                 |                    |                 |                          |          |         |                  |                  |                                   |
|                            |              |                       |                             |                                 |                    |                 |                          |          |         |                  |                  |                                   |
|                            | T            |                       |                             |                                 |                    |                 |                          |          |         |                  |                  |                                   |
|                            |              |                       |                             | _                               | 1                  |                 |                          |          |         |                  |                  |                                   |
|                            | Comment      | Items to be collected | by client in dispatch area. | <u> </u>                        |                    |                 |                          |          |         |                  | Sub Total        | 5,795.74                          |
|                            |              |                       |                             |                                 |                    |                 |                          |          |         |                  | VAT              | 869.36                            |
|                            |              |                       |                             | v                               |                    |                 |                          |          |         |                  | Grand Total      | 6,665.10                          |
| Open Wit                   | ndows 🕶      |                       |                             |                                 | -                  |                 |                          |          |         | Liser : B        | ianca 10/03/2023 | Version : 2.5.1.4 Example Company |

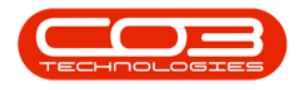

## SAVE THE INVOICE

2. Click on *Save*.

| <b>\$</b> *       |                       |                             |                                 | New Transact                | ion - BPO: Version | 2.5.1.4 - Example Comp | any                 |         |                  |                  | - 8 x                             |
|-------------------|-----------------------|-----------------------------|---------------------------------|-----------------------------|--------------------|------------------------|---------------------|---------|------------------|------------------|-----------------------------------|
| Home E            | Equipment / Locations | Contract Finance            | /HR Inventory Maintenar         | ice / Projects Manufacturii | g Procurement      | Sales Service          | Reporting Utilities |         |                  |                  | _ @ ×                             |
| Save Back Save    | Layout                |                             |                                 |                             |                    |                        |                     |         |                  |                  |                                   |
| Processing A For  | mat 🦼                 |                             |                                 |                             |                    |                        |                     |         |                  |                  |                                   |
| Account Code      | Big Bargains          | • •                         | Billing Address Pi              | D Box 1985                  |                    |                        |                     |         |                  |                  |                                   |
| Customer Name     | Big Bargains          |                             | N                               | ew Town                     |                    |                        |                     |         |                  |                  |                                   |
| Contact Name      | Tarryn Snow           |                             | D                               | urban                       |                    |                        |                     |         |                  |                  |                                   |
| VAT No            | 123456789             |                             |                                 |                             |                    |                        |                     |         |                  |                  |                                   |
| Invoice Date Time | 10/03/2023 -          | 14:25:18                    | Postal Code 1                   | 234                         |                    |                        |                     |         |                  |                  |                                   |
| Order No          | 54321                 |                             | Salesman Bi                     | anca Du Toit                | • •                |                        |                     |         |                  |                  |                                   |
| ItemCode          | ItemType              | ItemDescription             | InvoiceLineDescription          | WarehouseName 9             | BinName            | BatchSerialNo          | Quantity            | TaxRate | UnitSellingPrice | Department       |                                   |
| ۰ –               | * <b>D</b> :          | (D)                         | 0                               | 1 <b>0</b> 1                | -                  | (D)                    | -                   | -       | -                | 4 <b>0</b> 4     |                                   |
| > 2020-147K       | INVN                  | Black toner SP2020          | Black toner SP2020              | POS Auto Issue DBN          | DBNA A02           | 20170731               | 1.000               | 15.000  | 395.740          | Sales            |                                   |
| SP2020            | INVN                  | SP2020 Sprint Colour        | SP2020 Sprint Colour Multi Func | POS Auto Issue DBN          | DBNA A01           | 2020-9895              | 1.000               | 15.000  | 5,400.000        | Sales            |                                   |
| Select item       |                       |                             |                                 |                             | Select Bin Name    |                        |                     |         |                  |                  |                                   |
|                   |                       |                             |                                 |                             |                    |                        |                     |         |                  |                  |                                   |
| Comment           | Items to be collected | by client in dispatch area. | •                               |                             |                    |                        |                     |         |                  | Sub Total<br>VAT | 5,795.7<br>869.3                  |
|                   |                       |                             | *                               |                             |                    |                        |                     |         |                  | Grand Total      | 6,665.10                          |
| Dpen Windows 🔻    |                       |                             |                                 |                             |                    |                        |                     |         | User : E         | ianca 10/03/2023 | Version : 2.5.1.4 Example Company |

- When you receive the *Customer Processing* message to confirm;
  - New invoice has been created : [customer code]

| *          |                 |                           |              |               | Invo                | oices - BPO: Version | 1 2.5.1.4 - E | xample Compan    | Y           |                 |                              |   |
|------------|-----------------|---------------------------|--------------|---------------|---------------------|----------------------|---------------|------------------|-------------|-----------------|------------------------------|---|
| Home       | Equipment / Los | ations Contract Finance / | HR Inventory | Maintenance / | Projects Manuf      | facturing Procure    | ment Sa       | les Service      | Reporting   | Utilities       |                              | - |
| 🔂 🔮 🍕      | resh Save Lay   | out Workspaces            |              |               |                     |                      |               |                  |             |                 |                              |   |
|            |                 | +                         |              |               |                     |                      |               |                  |             |                 |                              |   |
| Processing | 4               | Format _                  |              |               |                     |                      |               |                  |             |                 |                              |   |
|            |                 |                           |              |               |                     |                      |               |                  |             |                 |                              |   |
| InvoiceNo  | CustomerC       | CustomerName              | DeptCode     | InvoiceStatus | InvoiceDescription  | InvoiceValue         | Currency      | TaxRate          | InvoiceDate | SalesmanName    | Comments                     |   |
| (D)        | 1 <b>0</b> 0    | (B)                       | - <b>O</b> - | 1 <b>0</b> 0  | (D)                 | -                    | ×0:           | -                | -           | ••••            | (0)                          |   |
| INV0000523 | BIG0001         | Big Bargains              |              | N             | 54321               | 6,665.10             | ZAR           | 15.00            | 10/03/2023  | Bianca Du Toit  | Items to be collected by cle |   |
| INV0000522 | CUS001          | Cash Sales Account        |              | P             |                     | 534.92               | ZAR           | 15.00            | 06/03/2023  | Bianca Du Toit  | test print dnote and picking |   |
| INV0000521 | CUS001          | Cash Sales Account        |              | P             |                     | 383.01               | ZAR           | 15.00            | 06/03/2023  | Bianca Du Toit  | test                         |   |
| INV0000504 | CUS001          | Cash Sales Account        |              | N             |                     | 575.00               | ZAR           | 15.00            | 17/05/2019  | Bianca Du Toit  | test                         |   |
| INV0000503 | CUS001          | Cash Sales Account        |              | N             |                     | 575.00               | ZAR           | 15.00            | 17/05/2019  | Bianca Du Toit  | Test otc invoice             |   |
| INV0000490 | CUS001          | Cash Sales Account        |              | N             |                     | 172.50               | ZAR           | 15.00            | 08/08/2018  | Bianca Du Toit  | test                         |   |
| INV0000440 | CUS001          | Cash Sales Account        |              | P             |                     | 8,625.00             | ZAR           | 15.00            | 07/05/2018  | Bianca Du Toit  | test                         |   |
| INV0000439 | CUS001          | Cash Sales Account        |              | P             | Cu                  | stomer Processing    |               |                  | × 5/2018    | Bianca Du Toit  | test                         |   |
| INV0000391 | CUS001          | Cash Sales Account        |              | N             |                     |                      |               |                  | 8/2017      | Bianca Du Toit  | test                         |   |
| INV0000387 | CUS001          | Cash Sales Account        |              | P             |                     |                      |               |                  | 7/2017      | Bianca Du Toit  | test                         |   |
| INV0000383 | CUS001          | Cash Sales Account        |              | N             |                     | New invoice          | has been cr   | eated : BIG0001. | 7/2017      | Judith Mudzengi | POS Lite invoice             |   |
| INV0000366 | BOT0001         | Bothas Networking inc     |              | P             | test                |                      |               |                  | 6/2017      | Bianca Du Toit  | test                         |   |
| INV0000365 | BIG0001         | Big Bargains              |              | P             | test                |                      |               | 07               | 6/2017      | Bianca Du Toit  | test                         |   |
| INV0000358 | CUS001          | Cash Sales Account        |              | N             |                     |                      |               | UK.              | 6/2017      | Judith Mudzengi | Retest Ticketing             |   |
| INV0000357 | CUS001          | Cash Sales Account        |              | N             |                     | 589.95               | ZAR           | 14.00            | 15/06/2017  | Judith Mudzengi | Retest ticketing             |   |
| INV0000334 | DER001          | Derton Technologies       |              | N             |                     | 615.60               | ZAR           | 14.00            | 22/05/2017  | Judith Mudzengi | v2.1.0.5 test                |   |
| INV0000332 | CUS001          | Tasty Treats              |              | N             | POS LITE            | 1,593.90             | ZAR           | 14.00            | 21/04/2017  | Judith Mudzengi | POS LITE                     |   |
| INV0000331 | HOP001          | Hope Works                |              | P             | pos diff customer   | 615.60               | ZAR           | 14.00            | 21/04/2017  | Judith Mudzengi | pos diff customer            |   |
| INV0000330 | DER001          | Derton Technologies       |              | P             | pos diff customer I | 1 2,053.20           | ZAR           | 14.00            | 21/04/2017  | Judith Mudzengi | pos diff customer            |   |
| INV0000329 | DER001          | Derton Technologies       |              | P             | pos diff customer   | 1,095.60             | ZAR           | 14.00            | 21/04/2017  | Judith Mudzengi | pos diff customer            |   |
| INV0000328 | CUS001          | Cash Sales Account        |              | N             | pos invoice         | 589.95               | ZAR           | 14.00            | 21/04/2017  | Judith Mudzengi | pos invoice                  |   |
| INV0000327 | CUS001          | Cash Sales Account        |              | N             | pos invoice         | 1,757.78             | ZAR           | 14.00            | 21/04/2017  | Judith Mudzengi | pos invoice                  |   |
| INV0000326 | CUS001          | Cash Sales Account        |              | P             | 8976pos             | 753.83               | ZAR           | 14.00            | 21/04/2017  | Judith Mudzengi | 8976pos                      |   |
| INV0000325 | CUS001          | Cash Sales Account        |              | P             |                     | 589.95               | ZAR           | 14.00            | 21/04/2017  | Judith Mudzengi | POS                          |   |
| INV0000317 | CUS001          | Cash Sales Account        |              | P             |                     | 812.25               | ZAR           | 14.00            | 11/04/2017  | Bianca Du Toit  | test                         |   |
| INV0000270 | CUS001          | Cash Sales Account        |              | Р             | test                | 570.00               | ZAR           | 14.00            | 21/09/2016  | Bianca Du Toit  | test                         |   |

• Click on OK.

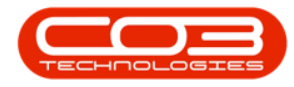

The *Invoices* listing screen will be updated with the newly created POS

Invoice.

|                 |                 |                              |                          |                 | Invoice             | s - BPO: Version | 2.5.1.4 - Đ  | cample Compan | iy .        |                 |                               |   |
|-----------------|-----------------|------------------------------|--------------------------|-----------------|---------------------|------------------|--------------|---------------|-------------|-----------------|-------------------------------|---|
| Home I          | Equipment / Loo | ations Contract Finance / HR | t Inventory              | Maintenance / I | Projects Manufact   | iring Procure    | ment Sal     | es Service    | Reporting   | Utilities       |                               | - |
| Ð 🔮 🔞           |                 |                              |                          |                 |                     |                  |              |               |             |                 |                               |   |
| vdd Print Refre | sh Save Lay     | out Workspaces               |                          |                 |                     |                  |              |               |             |                 |                               |   |
| Processing      |                 | Earmat                       |                          |                 |                     |                  |              |               |             |                 |                               |   |
| Processing      | 4               | romat a                      |                          |                 |                     |                  |              |               |             |                 |                               |   |
|                 |                 |                              |                          |                 |                     |                  |              |               |             |                 |                               |   |
| InvoiceNo       | CustomerC       | CustomerName                 | DeptCode                 | InvoiceStatus   | InvoiceDescription  | InvoiceValue     | Currency     | TaxRate       | InvoiceDate | SalesmanName    | Comments                      |   |
| ( <b>D</b> )    | 1 <b>0</b> 0    | (B)                          | <ul> <li>••••</li> </ul> | 1 <b>0</b> 1    | (0)                 | -                | 1 <b>0</b> 0 | -             | -           | * <b>D</b> :    | (D)                           |   |
| INV0000523      | BIG0001         | Big Bargains                 |                          | N               | 54321               | 6,665.10         | ZAR          | 15.00         | 10/03/2023  | Bianca Du Toit  | Items to be collected by clie |   |
| INV0000522      | CUS001          | Cash Sales Account           |                          | P               |                     | 534.92           | ZAR          | 15.00         | 06/03/2023  | Bianca Du Toit  | test print dnote and picking  |   |
| INV0000521      | CUS001          | Cash Sales Account           |                          | Ρ               |                     | 383.01           | ZAR          | 15.00         | 06/03/2023  | Bianca Du Toit  | test                          |   |
| INV0000504      | CUS001          | Cash Sales Account           |                          | N               |                     | 575.00           | ZAR          | 15.00         | 17/05/2019  | Bianca Du Toit  | test                          |   |
| INV0000503      | CUS001          | Cash Sales Account           |                          | N               |                     | 575.00           | ZAR          | 15.00         | 17/05/2019  | Bianca Du Toit  | Test otc invoice              |   |
| INV0000490      | CUS001          | Cash Sales Account           |                          | N               |                     | 172.50           | ZAR          | 15.00         | 08/08/2018  | Bianca Du Toit  | test                          |   |
| INV0000440      | CUS001          | Cash Sales Account           |                          | P               |                     | 8,625.00         | ZAR          | 15.00         | 07/05/2018  | Bianca Du Toit  | test                          |   |
| INV0000439      | CUS001          | Cash Sales Account           |                          | P               |                     | 28,750.00        | ZAR          | 15.00         | 07/05/2018  | Bianca Du Toit  | test                          |   |
| INV0000391      | CUS001          | Cash Sales Account           |                          | N               |                     | 0.00             | ZAR          | 14.00         | 03/08/2017  | Bianca Du Toit  | test                          |   |
| INV0000387      | CUS001          | Cash Sales Account           |                          | P               |                     | 589.95           | ZAR          | 14.00         | 25/07/2017  | Bianca Du Toit  | test                          |   |
| INV0000383      | CUS001          | Cash Sales Account           |                          | N               |                     | 589.95           | ZAR          | 14.00         | 14/07/2017  | Judith Mudzengi | POS Lite invoice              |   |
| INV0000366      | BOT0001         | Bothas Networking inc        |                          | P               | test                | 2,565.00         | USD          | 14.00         | 20/06/2017  | Bianca Du Toit  | test                          |   |
| INV0000365      | BIG0001         | Big Bargains                 |                          | P               | test                | 342.00           | ZAR          | 14.00         | 20/06/2017  | Bianca Du Toit  | test                          |   |
| INV0000358      | CUS001          | Cash Sales Account           |                          | N               |                     | 589.95           | ZAR          | 14.00         | 15/06/2017  | Judith Mudzengi | Retest Ticketing              |   |
| INV0000357      | CUS001          | Cash Sales Account           |                          | N               |                     | 589.95           | ZAR          | 14.00         | 15/06/2017  | Judith Mudzengi | Retest ticketing              |   |
| INV0000334      | DER001          | Derton Technologies          |                          | N               |                     | 615.60           | ZAR          | 14.00         | 22/05/2017  | Judith Mudzengi | v2.1.0.5 test                 |   |
| INV0000332      | CUS001          | Tasty Treats                 |                          | N               | POS LITE            | 1,593.90         | ZAR          | 14.00         | 21/04/2017  | Judith Mudzengi | POS LITE                      |   |
| INV0000331      | HOP001          | Hope Works                   |                          | P               | pos diff customer   | 615.60           | ZAR          | 14.00         | 21/04/2017  | Judith Mudzengi | pos diff customer             |   |
| INV0000330      | DER001          | Derton Technologies          |                          | Ρ               | pos diff customer 1 | 2,053.20         | ZAR          | 14.00         | 21/04/2017  | Judith Mudzengi | pos diff customer             |   |
| INV0000329      | DER001          | Derton Technologies          |                          | P               | pos diff customer   | 1,095.60         | ZAR          | 14.00         | 21/04/2017  | Judith Mudzengi | pos diff customer             |   |
| INV0000328      | CUS001          | Cash Sales Account           |                          | N               | pos invoice         | 589.95           | ZAR          | 14.00         | 21/04/2017  | Judith Mudzengi | pos involce                   |   |
| INV0000327      | CUS001          | Cash Sales Account           |                          | N               | pos invoice         | 1,757.78         | ZAR          | 14.00         | 21/04/2017  | Judith Mudzengi | pos invoice                   |   |
| INV0000326      | CUS001          | Cash Sales Account           |                          | Ρ               | 8976pos             | 753.83           | ZAR          | 14.00         | 21/04/2017  | Judith Mudzengi | 8976pos                       |   |
| INV0000325      | CUS001          | Cash Sales Account           |                          | P               |                     | 589.95           | ZAR          | 14.00         | 21/04/2017  | Judith Mudzengi | POS                           |   |
| INV0000317      | CUS001          | Cash Sales Account           |                          | P               |                     | 812.25           | ZAR          | 14.00         | 11/04/2017  | Bianca Du Toit  | test                          |   |
|                 | CLIS001         | Cash Sales Account           |                          | P               | test                | 570.00           | ZAR          | 14.00         | 21/09/2016  | Bianca Du Toit  | test                          |   |

#### Next: Print the Invoice

MNU.068.001